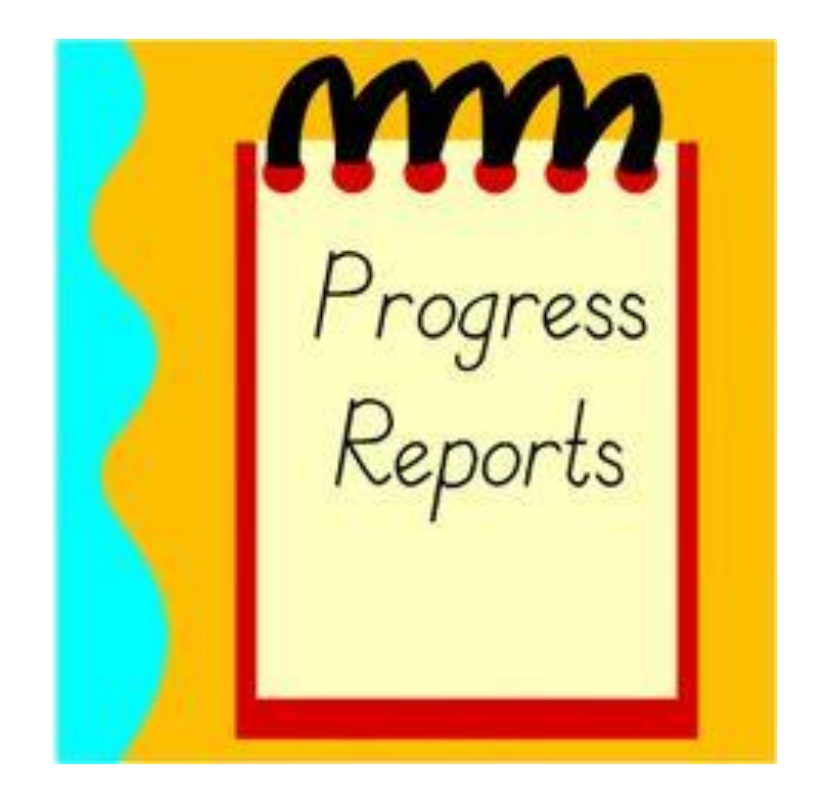

# Edsembli Elementary Progress Report Card Guide (Grade 1 – 8)

Version 2.0

Student Information and Administrative Services

Oct 2023

## Niagara Catholic's edsembli Report Card site: https://mw.ncdsb.com

# edsembli connectEd

### Central Office Central Office

### Elementary

Alexander Kuska K.S.G. Catholic E S. Assumption Catholic E S Canadian Maryan, Catholic E S St John Henny Neuman Catholic E S Father Hennpein Catholic E S Holy Name Catholic E S Michael J Erennan Catholic E S Michael J Erennan Catholic E S Niagara Catholic I Catholic E S Niagara Catholic I S Niagara Catholic I S Niagara Catholic E S Our Lady Of Fatima Catholic E S (s) Our Lady Of Fatima Catholic E S (G) Our Lady Of Mount Carmel Catholic E S Our Lady Of Workon Catholic E S Sared Heart Catholic E S St Alfree Catholic E S St Andrew Catholic E S St Andrew Catholic E S St Andrew Catholic E S St Andrew Catholic E S St Andrew Catholic E S St Andrew Catholic E S St Andrew Catholic E S St Andrew Catholic E S St Andrew Catholic E S St Charles Catholic E S St Christopher Catholic E S St Denis Catholic E S St Edward Catholic E S St Edward Catholic E S St Gabre Catholic E S St George Catholic E S St Johne Catholic E S St Johne Catholic E S St Johne Catholic E S St Johne Catholic E S St Joseph Catholic E S (s) St Keim Catholic E S St Mark Catholic E S St Martin Catholic E S St Mary Catholic E S (n) St Mary Catholic E S (n) St Micholac Catholic E S St Nicholac Catholic E S St Nicholac Catholic E S (n) St Patrick Catholic E S (n) Patrick Catholic E S (n) Patrick Catholic E S St Theresa Catholic E S St Theresa Catholic E S St Theresa Catholic E S St Theresa Catholic E S When asked by your Internet browser, you will need to allow Pop Ups in order to be able to use the edsembli reporting site effectively.

## Click on your school's name to access the edsembli Reporting site.

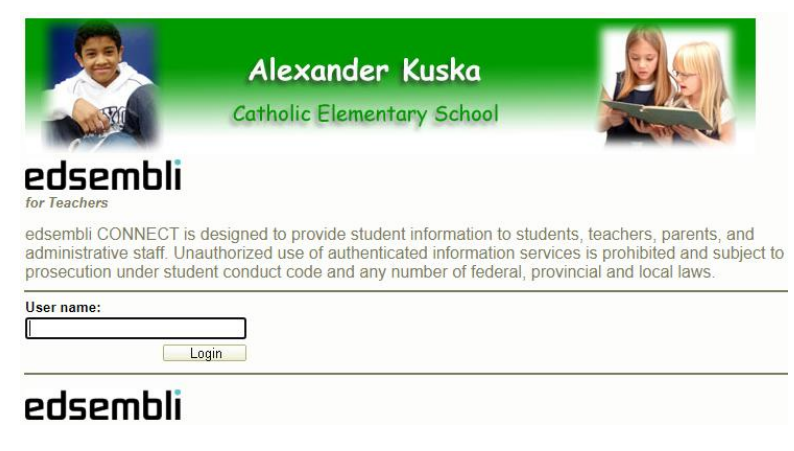

NIAGARA CATHOLIC DISTRICT SCHOOL BOARD CONNECT Login Credentials are your Niagara Catholic ncdsb.com Email and Password

### Sign in with your organizational account

t@ncdsb.com

Sign in

Click here to reset your NCDSB computer account password.

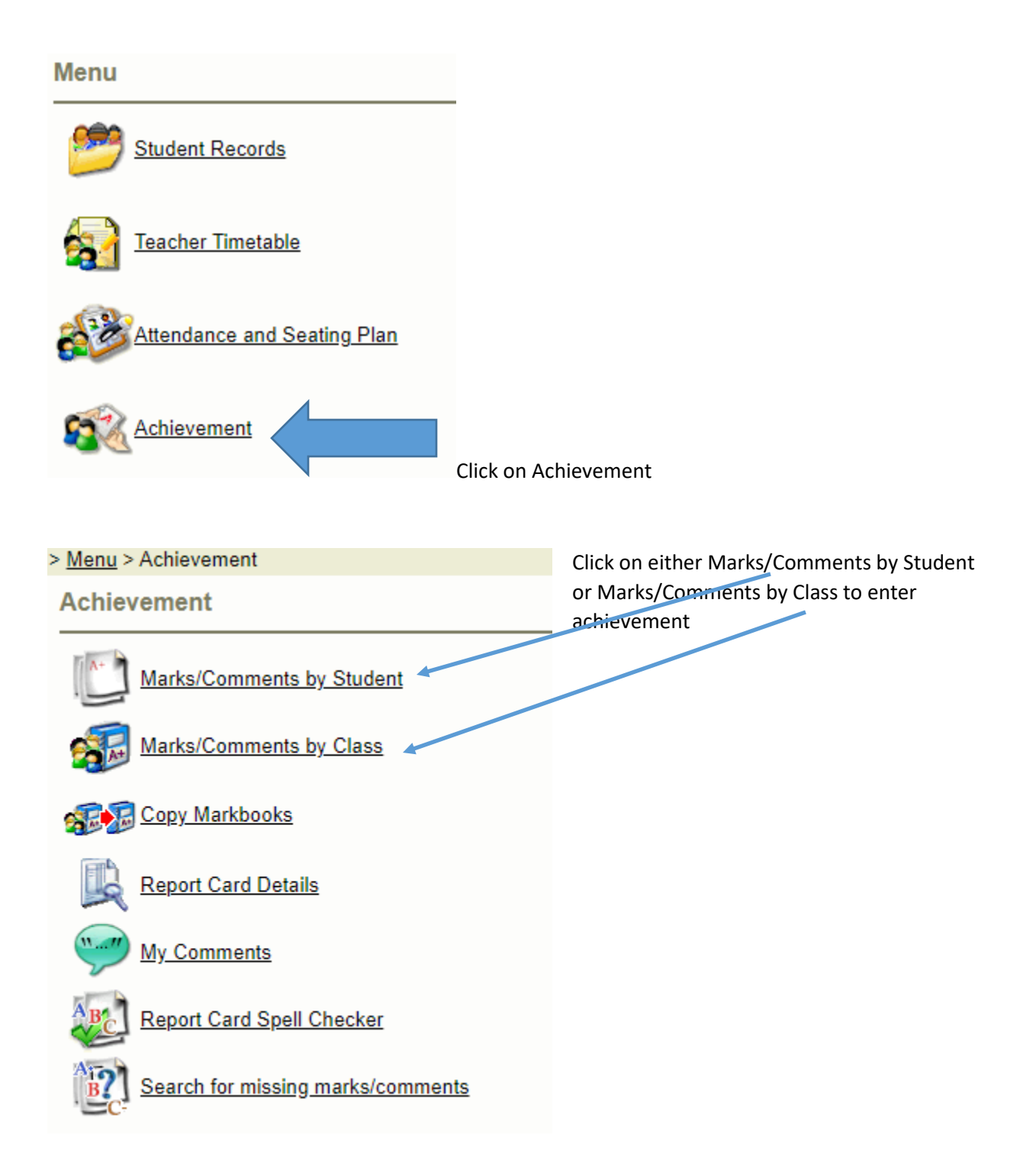

| Ma           | rks/Comments by Stu                   | udent              | Student           |          |                                        |
|--------------|---------------------------------------|--------------------|-------------------|----------|----------------------------------------|
| < <u>IVI</u> | anu > <u>Achievement</u> > Warks/Co   | mments by          | Student           |          |                                        |
| Теа          | cher: (Alexander                      | (Alexander Kuska 🗸 |                   |          | Select the Student from the            |
| Cla          | ss: All                               | All                |                   |          | - dropdown list                        |
| Stu          | ident:                                | <b>~</b>           |                   |          |                                        |
| Тор          | vic(s)                                | Class              | Programs          | Progress |                                        |
| Θ            | Learning Skills and Work Habits (1-6) | LSK01Ec            |                   | ±1       |                                        |
|              | Responsibility                        | LSK01Ec            |                   |          |                                        |
|              | Organization                          | LSK01Ec            |                   |          | Enter the Learning skills in each of   |
|              | Independent Work                      | LSK01Ec            |                   |          | the 6 boxes                            |
|              | Collaboration                         | LSK01Ec            |                   |          |                                        |
|              | Initiative                            | LSK01Ec            |                   |          |                                        |
|              | Self-Regulation                       | LSK01Ec            |                   |          | E G S                                  |
| Θ            | Language (1-6)                        | ENG01Ec            | OESL/ELD OIEP ONA |          | Ν                                      |
|              | Reading                               | ENG01Ec            |                   |          |                                        |
|              | Writing                               | ENG01Ec            |                   |          |                                        |
|              | Oral and Visual Communication         | ENG01Ec            |                   |          |                                        |
|              | Media Literacy                        | ENG01Ec            |                   |          | Enter a mark in the white box for      |
| Θ            | French (1-6)                          | FSF01Fb            | OESL/ELD OIEP ONA | <u>*</u> | each of the appropriate strands        |
|              | Listening                             | FSF01Fb            |                   |          |                                        |
|              | Speaking                              | FSF01Fb            |                   |          |                                        |
|              | Reading                               | FSF01Fb            |                   |          | DVVVV                                  |
|              | Writing                               | FSF01Fb            |                   |          |                                        |
|              | Mathematics (1-6)                     | MAT01Ec            |                   | <b>*</b> | Enter a comment for the appropriate    |
| Θ            | Health and Physical Education (1-6)   | PPL01Ec            |                   |          | strands as indicated by your principal |
|              | Health Education                      | PPL01Ec            |                   |          |                                        |
| Θ            | Health and Physical Education (1-6)   | PPH01Ec            |                   |          |                                        |
|              | Physical Education                    | PPH01Ec            |                   | 1        | Programs can be entered for            |
|              | Science and Technology (1-6)          | SCT01Ec            |                   | 1        | individual students                    |
|              | Social Studies (1-6)                  | CSS01Ec            | 🛛 ESL/ELD 🗍 IEP < | 1        |                                        |
| Θ            | The Arts (1-6)                        | ATC01Ec            |                   |          |                                        |

# Marks/Comments by Class

| Class:                          | 107 - 1FRA -         | ~                                   | Select the class from the dropdown                      |
|---------------------------------|----------------------|-------------------------------------|---------------------------------------------------------|
| No terms                        | 107 - 1FR            | A -                                 |                                                         |
|                                 | ADD01Ec              | - Arts, Drama                       |                                                         |
|                                 |                      | - Arts, Music                       |                                                         |
|                                 | AVI01Ec -            | Arts, Dance<br>Arts, Visual         |                                                         |
|                                 | CSS01Ec              | - Social Studies                    |                                                         |
|                                 | ENG01Ec              | - English                           |                                                         |
|                                 | FSF01Fb              | French, Core                        |                                                         |
|                                 | LSK01Ec ·            | <ul> <li>Learning Skills</li> </ul> |                                                         |
|                                 | MAT01Ec              | <ul> <li>Mathematics</li> </ul>     |                                                         |
|                                 | PPH01Ec              | - Physical Education                |                                                         |
|                                 | PPL01Ec              | Health Education                    |                                                         |
|                                 | SCIDIEC              | - Science & Technolog               |                                                         |
| <ul> <li>Mathematics</li> </ul> | ~                    | T                                   |                                                         |
|                                 | Mathematics<br>(1-6) |                                     |                                                         |
|                                 |                      |                                     |                                                         |
|                                 |                      | Enter the Marks in the              | ne white box. Once the class is complete change to a    |
|                                 | _                    | different class in the              | dropdown. Marks are saved as you move to the next box.  |
|                                 | _                    |                                     |                                                         |
| ht                              |                      |                                     |                                                         |
|                                 |                      |                                     |                                                         |
|                                 |                      |                                     |                                                         |
|                                 | •                    |                                     |                                                         |
|                                 |                      |                                     |                                                         |
|                                 |                      |                                     |                                                         |
|                                 |                      |                                     |                                                         |
|                                 |                      |                                     |                                                         |
|                                 | 1                    | Enter comments for                  | the appropriate classes as determined by the principal. |
|                                 | t                    | Comments are saved                  | a when you click OK.                                    |
|                                 |                      |                                     |                                                         |
|                                 | 1                    |                                     |                                                         |
|                                 |                      |                                     |                                                         |

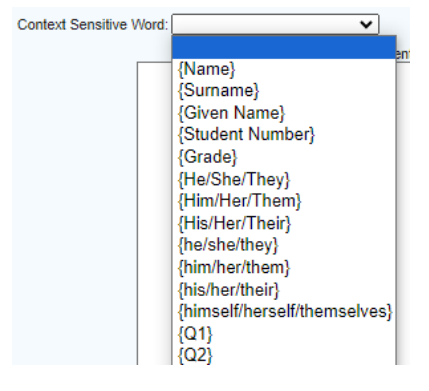

Context Sensitive Words can be used to pull the appropriate pronoun into the comment based on the gender entered in edsembli SIS for the student.

# Show Deleted Students

Click on the Options button (cog in the header)

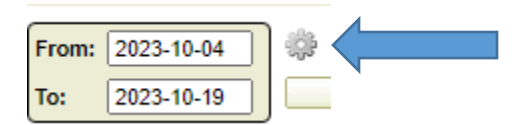

# Click Show Deleted Students

| Options          |                                    |
|------------------|------------------------------------|
| General Options  |                                    |
| Multiple Schools | Show classes from all my schools   |
| Layout:          | Items within categories 🗸          |
| Assessment Typ   | e: (show all) 🗸                    |
| Mark Display:    | No Formatting 🗸 (calculated marks) |
|                  | Show deleted students              |

This will show the student name with a line through it so that achievement can be entered

| Class entry of Program Details (IEP, ESL and NA)                            |
|-----------------------------------------------------------------------------|
| Menu > Achievement                                                          |
| Achievement                                                                 |
| Marks/Comments by Student                                                   |
| Marks/Comments by Class                                                     |
| Copy Markbooks                                                              |
| Report Card Details On the Achievement screen, click on Report Card Details |
| <u>Menu</u> > <u>Achievement</u> > Report Card Details                      |
| Report Card Details                                                         |
| Student Programs                                                            |
| Select Student Programs by Class                                            |

| Class   | Title                |
|---------|----------------------|
| 1FRA    |                      |
| ADD01Ec | Arts, Drama          |
| AMU01Ec | Arts, Music          |
| ATC01Ec | Arts, Dance          |
| AVI01Ec | Arts, Visual         |
| CSS01Ec | Social Studies       |
| ENG01Ec | English              |
| FSF01Fb | French, Core         |
| LSK01Ec | Learning Skills      |
| MAT01Ec | Mathematics          |
| PPH01Ec | Physical Education   |
| PPL01Ec | Health Education     |
| SCT01Ec | Science & Technology |

Click on the Appropriate Class

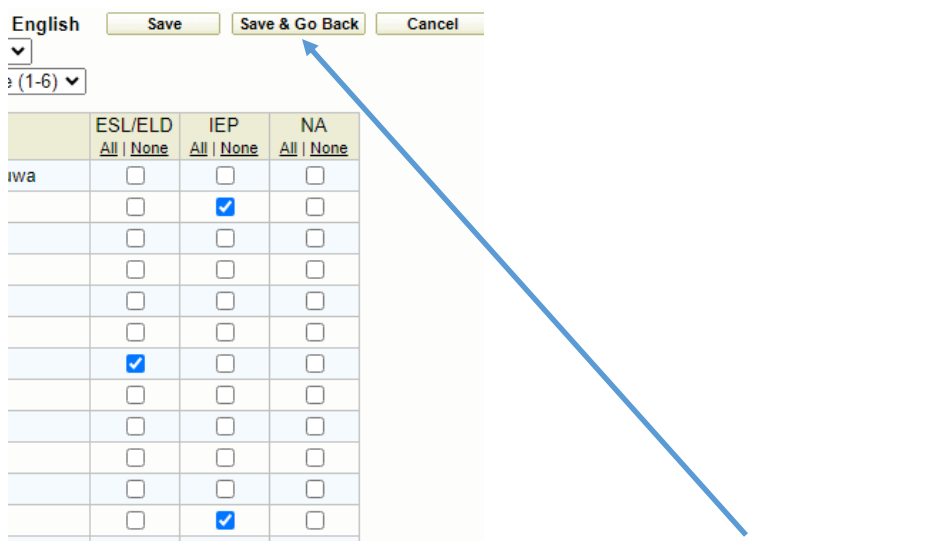

Click on the appropriate boxes and then click Save or Save & Go Back when complete

# Printing the Report Card

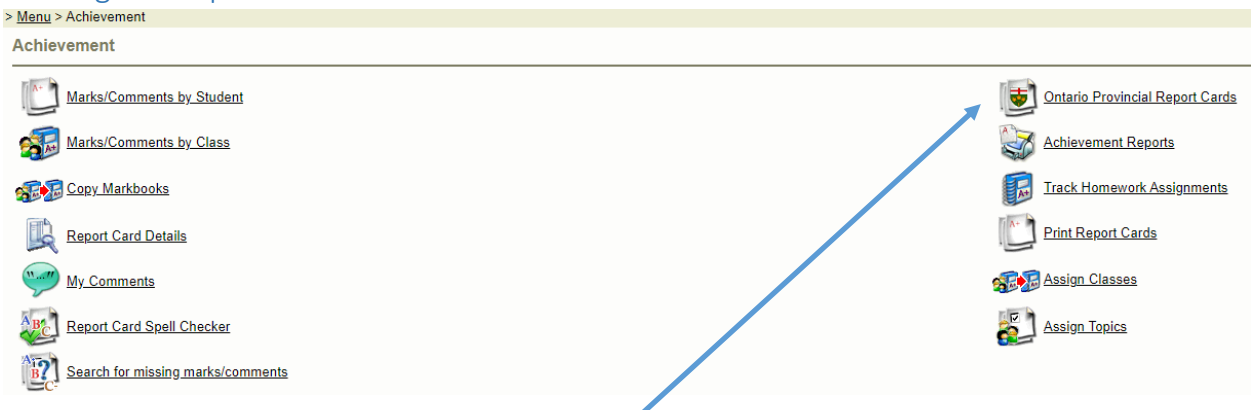

From the Achievement menu click on Ontario Provincial Report Cards

# **Ontario Provincial Report Cards**

| Report Type<br>● Elementary ○ Secondary<br>Settings |                     |  |  |  |
|-----------------------------------------------------|---------------------|--|--|--|
| Report Date:                                        | 10/19/2023          |  |  |  |
| Page:                                               | All 🗸               |  |  |  |
|                                                     | Include Decimals    |  |  |  |
| Report Information                                  |                     |  |  |  |
| Term:                                               | Progress Report 🛛 🗸 |  |  |  |
| Include Alternate Hereit                            | omeroom Teacher     |  |  |  |
| Include Rotary Tead<br>Report Period Ending:        | cher<br>11/04/2022  |  |  |  |

Enter the appropriate Report Date and Report Period Ending

Include Alternate Homeroom Teacher if there are multiple homeroom teachers

Include Rotary Teacher to enter the name of the French or PTM teachers beside the strand